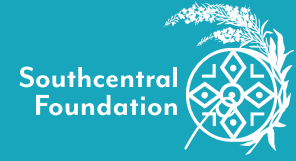

# Learning Circles Schedule

Most learning circles are still virtual on Zoom, unless marked as in-person. On Zoom, if you are prompted for a password, it is FWWILC!20 for all learning circles. If you are calling in by phone, you will need to enter the phone password below the Zoom Meeting ID. If marked as in-person and you would like to attend, proceed to the Nuka Learning and Wellness Center front desk to find your meeting room, 4085 Tudor Centre Dr, Anchorage, AK 99508.

## Monday

## Na Tia Sukan: Recovery Support

Na Tia Sukan, Athabascan for: "Our Strength Tomorrow" is a recovery focused learning circle that provides support, encourages self-development, and promotes healthy lifestyle skills. 1-2 p.m.

## By Phone: 1 (253) 215-8782 Zoom Meeting ID: 929 1269 8799 Phone Password: 416577977 https://bit.ly/3wXcBli

#### Anger: A New Outlook (Open)

This learning circle explores the anger cycle and the proper steps to take when we get angry. Court approved. **2:30–3:45 p.m.** By Phone: 1 (253) 215-8782 Zoom Meeting ID: 973 3118 2229 Phone Password: 470571656

https://bit.ly/3piz5288

## Tuesday

Community and Connection Enjoy a cup of coffee or tea while building community and staying connected. 8:30–9:30 a.m.

## By Phone: 1 (253) 215-8782

Zoom Meeting ID: 928 7414 7782 Phone Password: 564128173 https://bit.ly/3fSq1Qc

#### **Generational Healing**

This learning circle explores our healing journey with an understanding of the generational influences that contributed to the harm we have known. **1-2 p.m.** By Phone: 1 (253) 215-8782 Zoom Meeting ID: 999 5333 0639 Phone Password: 754239687 https://bit.ly/3ijCZrE

## Anger: A New Outlook (Closed)

This learning circle explores the anger cycle and the proper steps to take when we get angry. Court approved. *Registration required*, call (907) 729-5440. **2:30–4 p.m.** 

## Wednesday

Na Tia Sukan: Recovery Support Na Tia Sukan, Athabascan for: "Our Strength Tomorrow" is a recovery focused learning circle that provides support, encourages self-development, and promotes healthy lifestyle skills. 1-2 p.m. By Phone: 1 (253) 215-8782 Zoom Meeting ID: 929 1269 8799 Phone Password: 416577977

https://bit.ly/3wXcBli

## Soldier's Heart (in-person)

This learning circle assists combat veterans and first responders understand and address the effects of post-traumatic stress. To attend in person, call (907) 729-5440 **6-7:30 p.m.** By Phone: 1 (253) 215-8782 Zoom Meeting ID:930 5006 5557 Phone Password: 616732753 https://bit.lv/2UKYnwF

## Thursday

Community and Connection Enjoy a cup of coffee or tea while building community and staying connected. 8:30–9:30 a.m. By Phone: 1 (253) 215-8782 Zoom Meeting ID: 928 7414 7782 Phone Password: 564128173 https://bit.ly/3fSqlQc

#### Life Skills

Develop new life skills, continue your recovery, and build relationship with others. **11:30 a.m.-1 p.m.** By Phone: 1 (253) 215-8782 Zoom Meeting ID:868 3171 7891 Phone Password: 57550158 https://bit.ly/3pjOiBL

## **Grief and Loss (in-person)**

Connect and express your thoughts and feelings with those who have an understanding of loss in this peer supported learning circle. **1-2 p.m.** By Phone: 1 (253) 215-8782 Zoom Meeting ID: 975 6171 4680 https://bit.ly/3PlsQQi

## Family is Sacred

This learning circle provides tools for families raising children to promote positive changes in the home and community. **2:30–4:30 p.m.** By Phone: 1 (253) 215-8782

Zoom Meeting ID: 956 0660 4833 Phone Password: 832431756 https://bit.ly/3pYFaCK

## Friday

## Na Tia Sukan: Recovery Support

Na Tia Sukan, Athabascan for: "Our Strength Tomorrow" is a recovery focused learning circle that provides support, encourages self-development, and promotes healthy lifestyle skills. **1-2 p.m.** By Phone: 1 (253) 215-8782 Zoom Meeting ID: 929 1269 8799 Phone Password: 416577977 https://bit.ly/3wXcBli

Zoom Joining a Meeting Zoom is a cloud-based video and audio conferencing platform. You can use Zoom on your computer, laptop, or mobile device.

| 1. Two ways to join                                                                                                    |                                                                                                    |          |                                                                                                    |                                                                                                    |
|----------------------------------------------------------------------------------------------------|----------------------------------------------------------------------------------------------------|----------|----------------------------------------------------------------------------------------------------|----------------------------------------------------------------------------------------------------|
| Join a Meeting<br>Story Direction (Selficient<br>Lei and Join (Selficient<br>Lei and Join (Selficient<br>Lei and Join (Selficient<br>Lei and Join (Selficient<br>Lei and Join (Selficient<br>Lei and Join (Selficient<br>Lei and Join (Selficient)                                                                                                    | Web Browser (Chrome Preferred)<br>Go to: <u>zoom.us</u> .<br>Click "Join a Meeting"<br>Enter the 9, 10, or 11 digit Meeting ID that you were<br>given by the Meeting Host and click "Join." | or       |                                                                                                    | <b>Email Link</b><br>Find the Zoom link in your e-mail and click on<br>it.                                                                                                    |
| 2. You will now be automatically prompted to either download or open the Zoom application                                                                                                    |                                                                                                    |          |                                                                                                    |                                                                                                    |
| Constraints of a constraint of a constraint of a constrai | <b>Downloading the Zoom Application</b><br>Click on the downloaded file and follow the<br>instructions.                                                                                     | or       | Production of the second second | <b>Opening the Zoom Application</b><br>Click " <b>Open Zoom.</b> "                                                                                                    |
| 3. You will now be joining the meeting                                                                                                    |                                                                                                    |          |                                                                                                    |                                                                                                    |
| Enter your name<br>Your name<br>Remember my name for future meetings<br>Join Meeting Cancel                                                                                                    | Type your name and click<br>"Join Meeting."                                                                                                    | and      | Beyr tryn i Bygolw, Brig etroping y Alternetin                                                                                                    | You <b>might</b> be asked to join with or without video.                                                                                                    |
| 4. You will now choose how to join to the audio portion of the call                                                                                                    |                                                                                                    |          |                                                                                                    |                                                                                                    |
| Crosse CH4, of the audio conductors options Yeven Cu1 Preven Cu1 Computer Audio Zoahn with Computer Audio Test Spacker and Mereghane  Automatically join audio by computer when joining a meeting                                                                                                    | <b>Computer Audio</b><br>To join using your computer's microphone and<br>speakers click " <b>Join with Computer Audio.</b> "                                                                | or       | Choise UNE of the action conference operator Reare Gat Contact And And And And And And And And And And                                                                                                    | <b>Phone Audio</b><br>To join using your phone audio, click the "Phone<br>Call" tab at the top. Then call any of the phone<br>numbers and follow the prompts to enter your<br>Meeting ID and Participant ID. Then click "Done." |
| 5. You are now in the Zoom meeting!                                                                                                    |                                                                                                    |          |                                                                                                    |                                                                                                    |
| Quick Meeting Controls Hover your mouse over the bottom of the Zoom window to see the meeting control bar.                                                                                                    |                                                                                                    |          |                                                                                                    |                                                                                                    |
| Mute or unmute your microphor                                                                                                    |                                                                                                    | Let Part | 2 1 International Chat                                                                                                    | Record Reactions                                                                                                    |
| Start or stop your camera.                                                                                                    |                                                                                                    |          |                                                                                                    |                                                                                                    |

If you need assistance joining a virtual learning circle, please call (907) 729-5440.